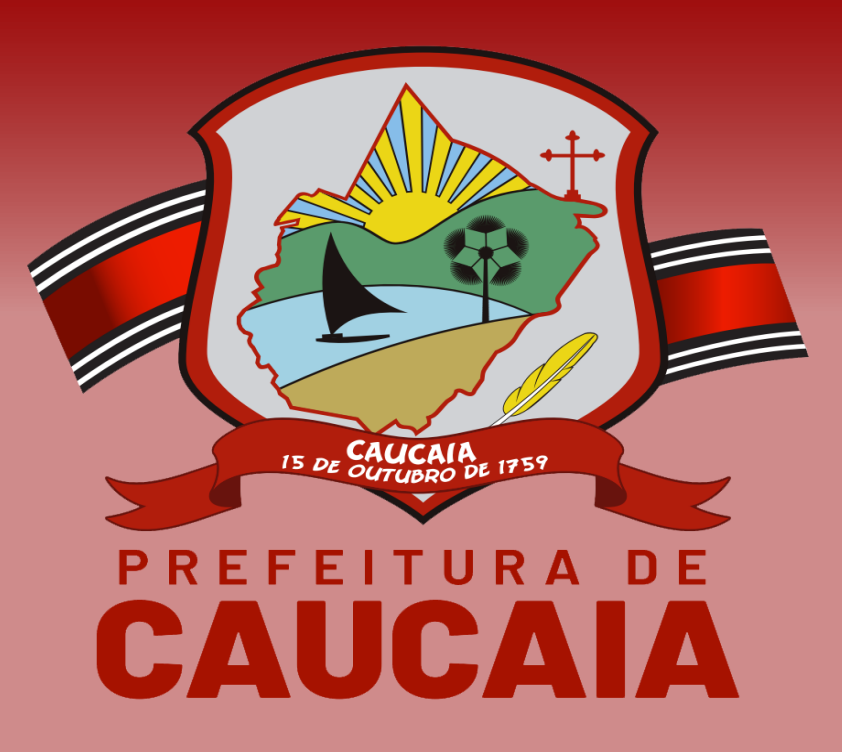

### IMPOSTO SOBRE A TRANSMISSÃO DE BENS IMÓVEIS INTER VIVOS - ITBI

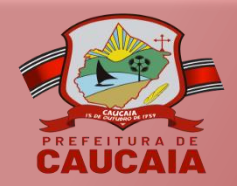

# PROCESSO PARA AVALIAÇÃO DE ITBI

1. A emissão do DAM ITBI, da Guia de ITBI e da validação da Guia de ITBI é realizada após a conclusão do "Processo para avaliação de ITBI". Esse processo pode ser aberto online através do Portal do Contribuinte ou de forma presencial na sede da Sefin.

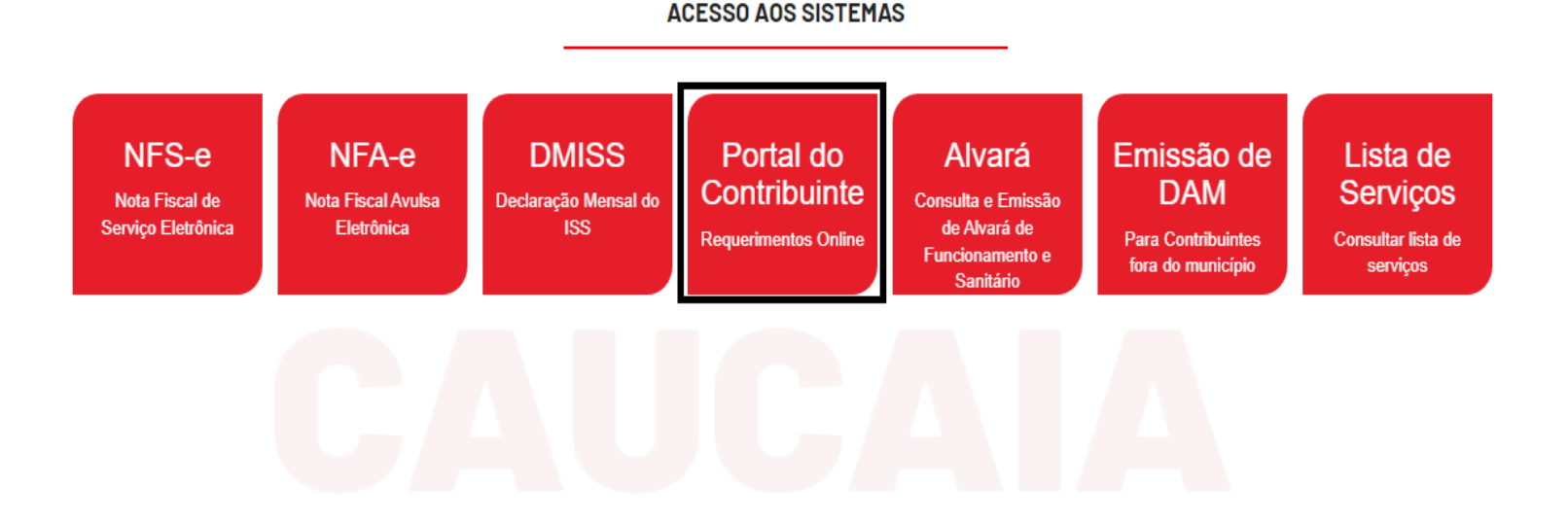

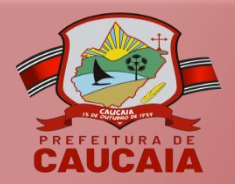

# DOCUMENTAÇÃO

 A Instrução Normativa Nº 02/2023 disponibiliza a documentação necessária para compor o processo. Para acessar a Instrução Normativa, clique no menu "Legislação" e selecione a opção "Instruções".

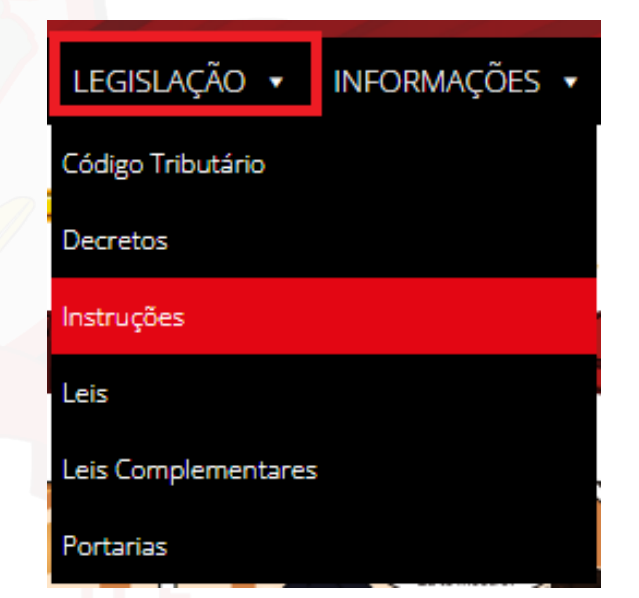

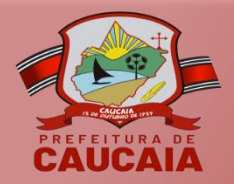

# DOCUMENTAÇÃO

3. A Declaração de Transição Imobiliária (DTI), solicitada na Instrução Normativa N° 02/2023, está disponível no menu "Tributos". Para acessá-la, selecione a opção "ITBI" e clique em "DTI".

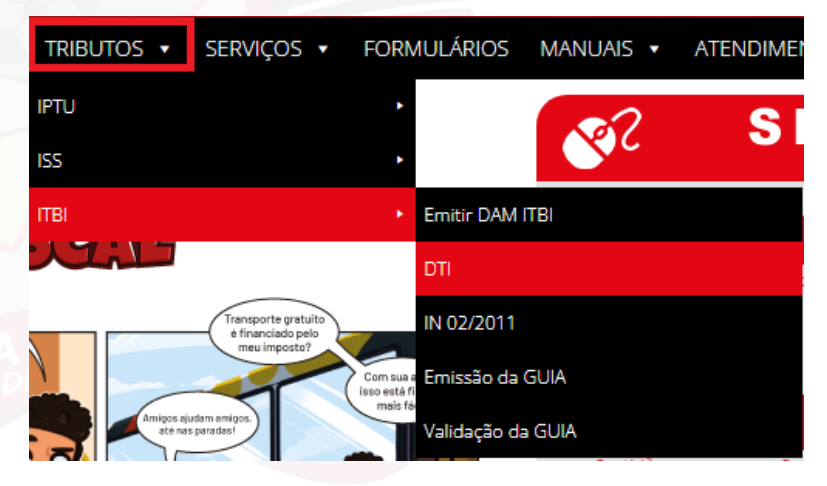

# PREFEITURA DE CAUCAIA

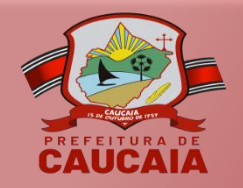

## EMISSÃO DE DAM

- Após a conclusão do processo de ITBI, o contribuinte irá emitir o DAM.
  - Para emitir o DAM, clique no menu "Serviços – ITBI" e escolha a opção "EMISSÃO DAM".

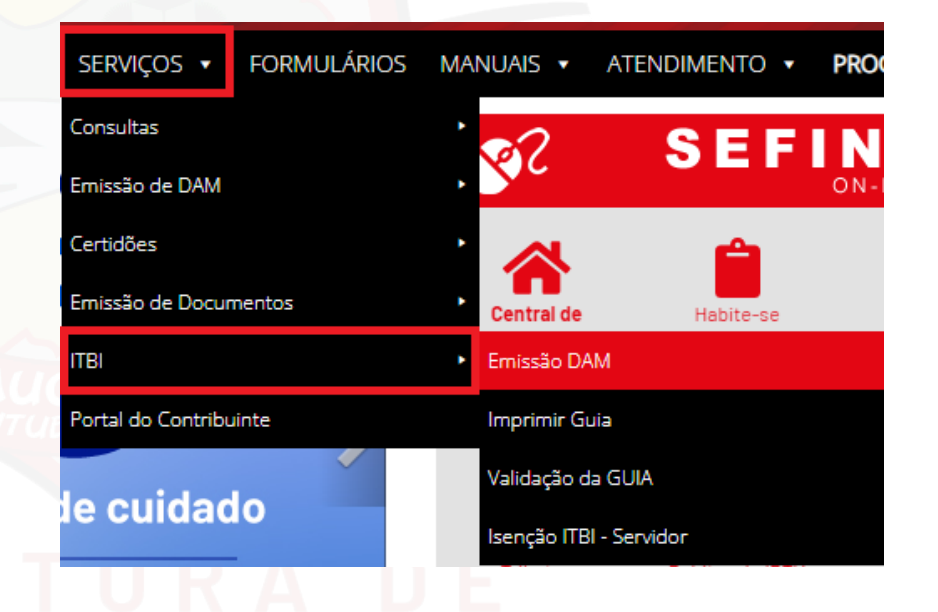

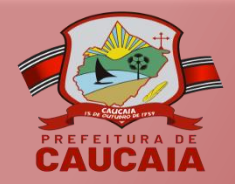

# EMISSÃO DE DAM

Após 5. ser redirecionado para a janela de emissão de DAM, preencha todos os campos solicitados, clique em "Emitir" e depois imprima 0 arquivo.

#### Emissão de DAM ITBI

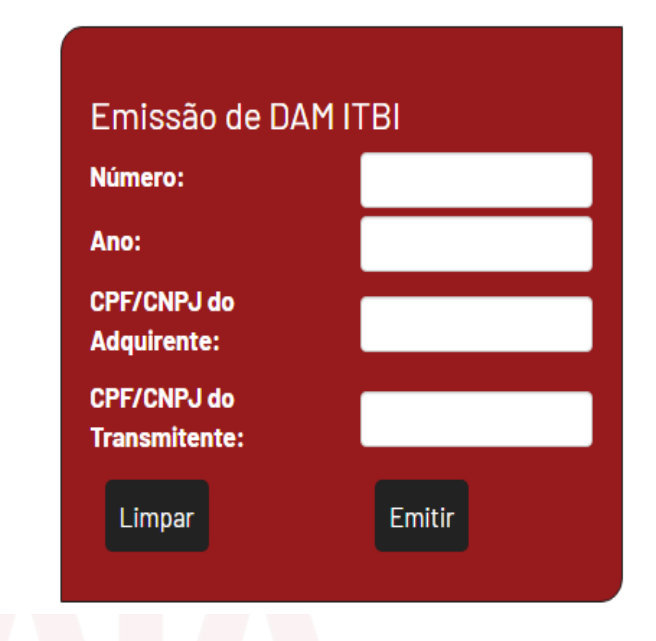

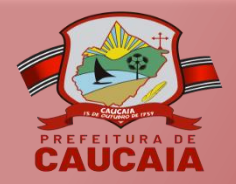

### **IMPRIMIR GUIA DE ITBI**

 Ainda no menu "Serviços", selecione a opção "ITBI" e clique em "Imprimir Guia".

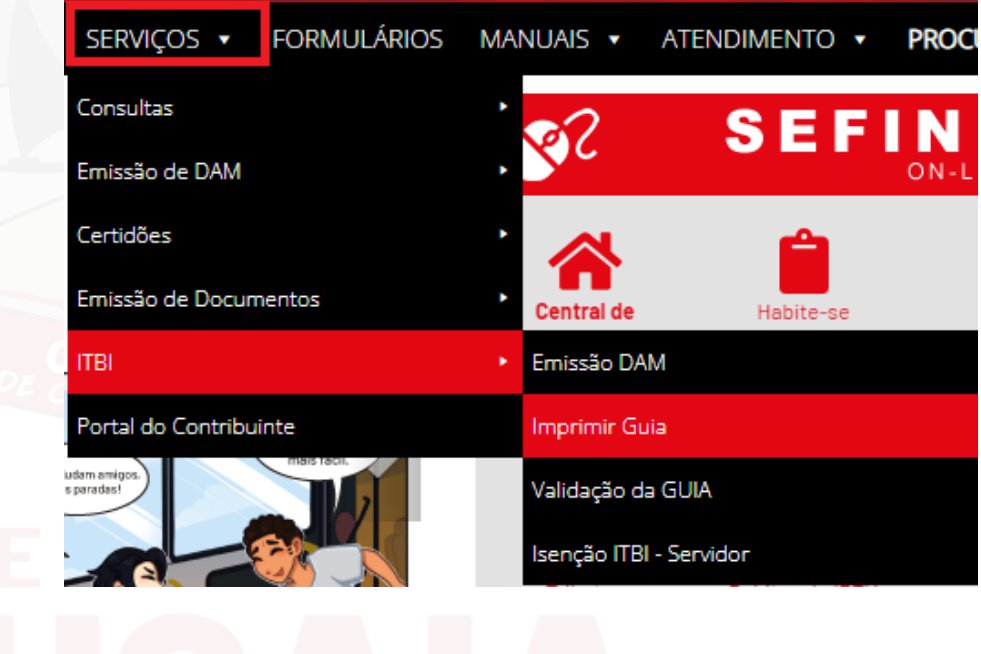

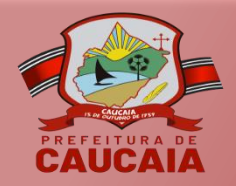

# EMISSÃO DE GUIA DE ITBI

 7. Para emitir a guia, é necessário preencher os campos e clicar no botão "Emitir".

**Obs:** A guia seráemitida após opagamento doDAM.

#### Emissão de Guia de ITBI

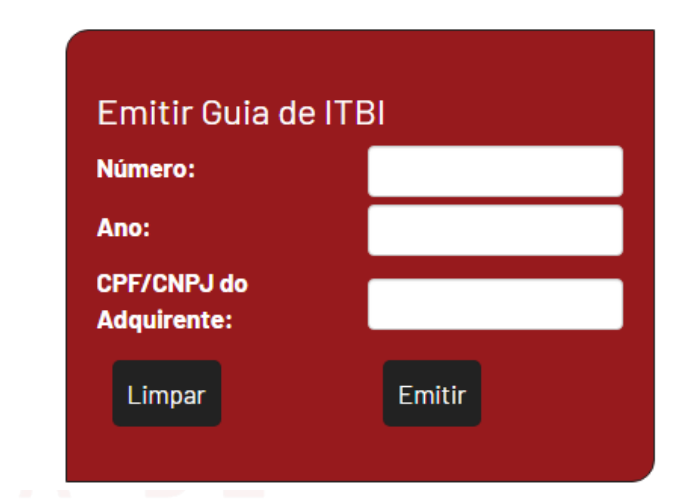

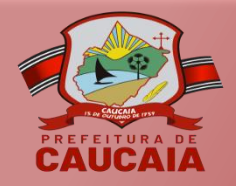

# VALIDAÇÃO DE GUIA

 Para validar a guia, clique no menu "Serviços", selecione o submenu "ITBI" e escolha a opção "Validação da Guia".

| SERVIÇOS 🔻 FORMI       | ULÁRIOS | MAI | NUAIS 🔻     | ATENDI     | MENTO 🔻   | , | PROCI |
|------------------------|---------|-----|-------------|------------|-----------|---|-------|
| Consultas              |         | ٠   | <b>~</b> ?  | 5          | EE        |   | N     |
| Emissão de DAM         |         | ٠   | 200         |            |           |   | ON-L  |
| Certidões              |         | ٠   |             |            | Ê         |   |       |
| Emissão de Documentos  |         | ٠   | Central de  |            | Habite-se |   |       |
| ІТВІ                   |         | •   | Emissão DA  | М          |           |   |       |
| Portal do Contribuinte |         |     | Imprimir Gu | iia        |           |   |       |
|                        |         |     | Validação d | a GUIA     |           |   |       |
|                        |         |     | lsenção ITB | - Servidor |           |   |       |
|                        |         |     |             |            |           |   |       |

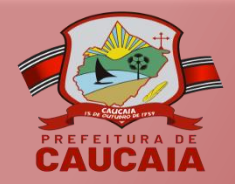

### VALIDAÇÃO DE GUIA

9. Para validar a guia, preencha os campos e clique em "Emitir".

#### Validação da Guia de ITBI

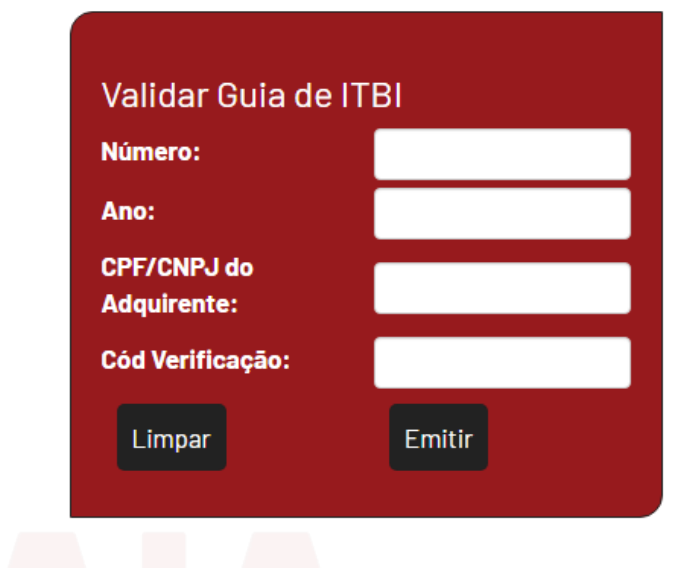

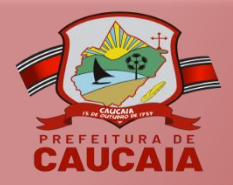

### VALIDAÇÃO DE GUIA

10. O documento de validação da Guia de ITBI deve ser emitida conforme o modelo ao lado.

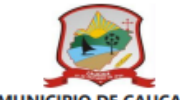

SECRETARIA MUNICIPAL DE FINANÇAS, PLANEJAMENTO E ORÇAMENTO

VALIDAÇÃO DA GUIA DE INFORMAÇÃO DE ITBI - N° \*\*\*\*\*/ \*\*\*\*

| DADOS DO ADQUIRENTE                               |                         |  |  |  |  |  |
|---------------------------------------------------|-------------------------|--|--|--|--|--|
| Nome                                              | CPF/CNPJ                |  |  |  |  |  |
| *******                                           | *** ** ***_**           |  |  |  |  |  |
| Endereço                                          |                         |  |  |  |  |  |
| ***********                                       |                         |  |  |  |  |  |
| DADOS DO TRANSMITENTE                             |                         |  |  |  |  |  |
| Nome                                              | CPF/CNPJ                |  |  |  |  |  |
| ***************************************           | *****                   |  |  |  |  |  |
| Endereço                                          |                         |  |  |  |  |  |
|                                                   |                         |  |  |  |  |  |
|                                                   |                         |  |  |  |  |  |
| NATUREZA                                          |                         |  |  |  |  |  |
| Tipo de Transação                                 |                         |  |  |  |  |  |
|                                                   |                         |  |  |  |  |  |
| DADOS DO IMÓVEL                                   |                         |  |  |  |  |  |
| Localização: ************************************ |                         |  |  |  |  |  |
|                                                   |                         |  |  |  |  |  |
| Tipo de Imóvel: ****** Àrea do Terrer             | no: ***,**m²            |  |  |  |  |  |
| Fração Ideal: **,**m <sup>2</sup> Àrea edificada  | : **,**m²               |  |  |  |  |  |
| Inscrição: *****-* Inscrição Carto                | ografica: **.**.***.*** |  |  |  |  |  |

Essa \*\*\*\*\*\* em \*\*/\*\*\*\*\* foi emitida no Sistema da \*\*\*\*\*\* em \*\*/\*\*/\*\*\*\*.

cidade,\*\*de \*\*\*\*\*\*\*\* de \*\*\*\* (\*\*:\*\*)